How to do the statement of patron's privileges?

1. First use the library website, you will see the Library catalog. And click "the statement of patron's privileges".

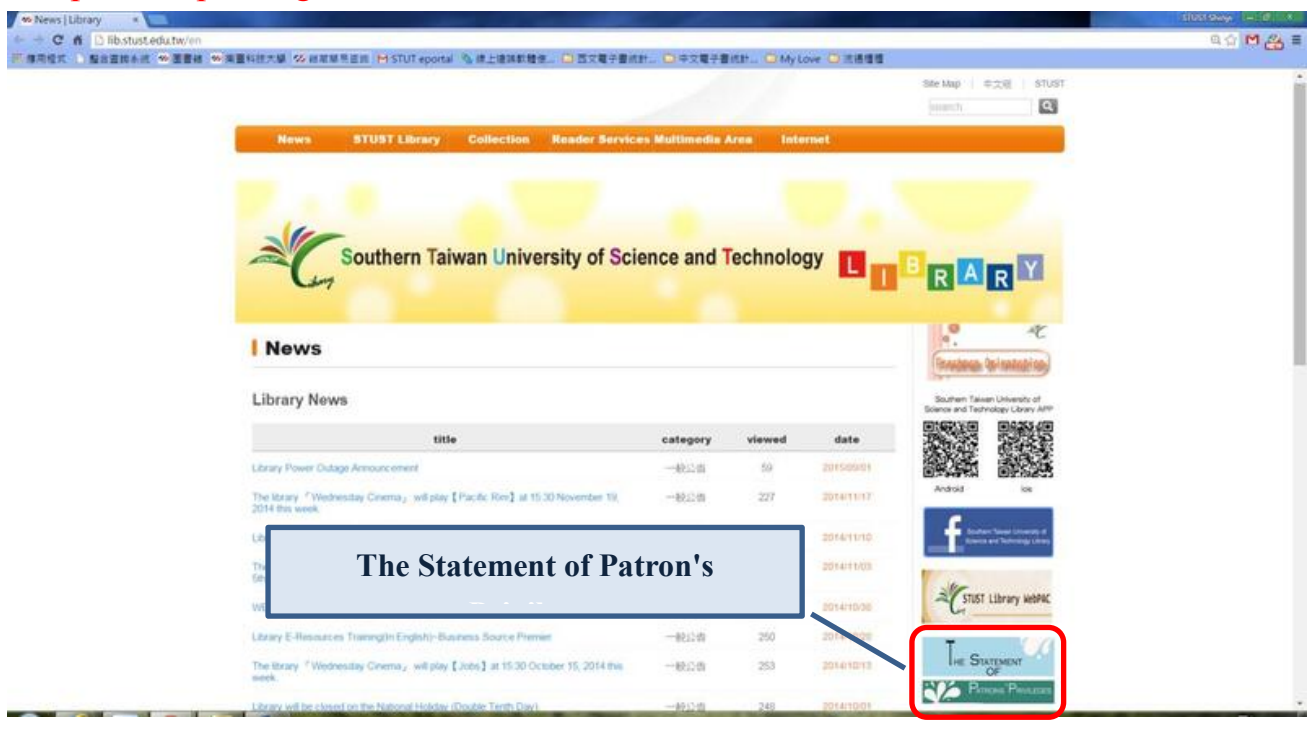

2. You will see the page about the Example illustrates and The Statement of Patron's Privileges

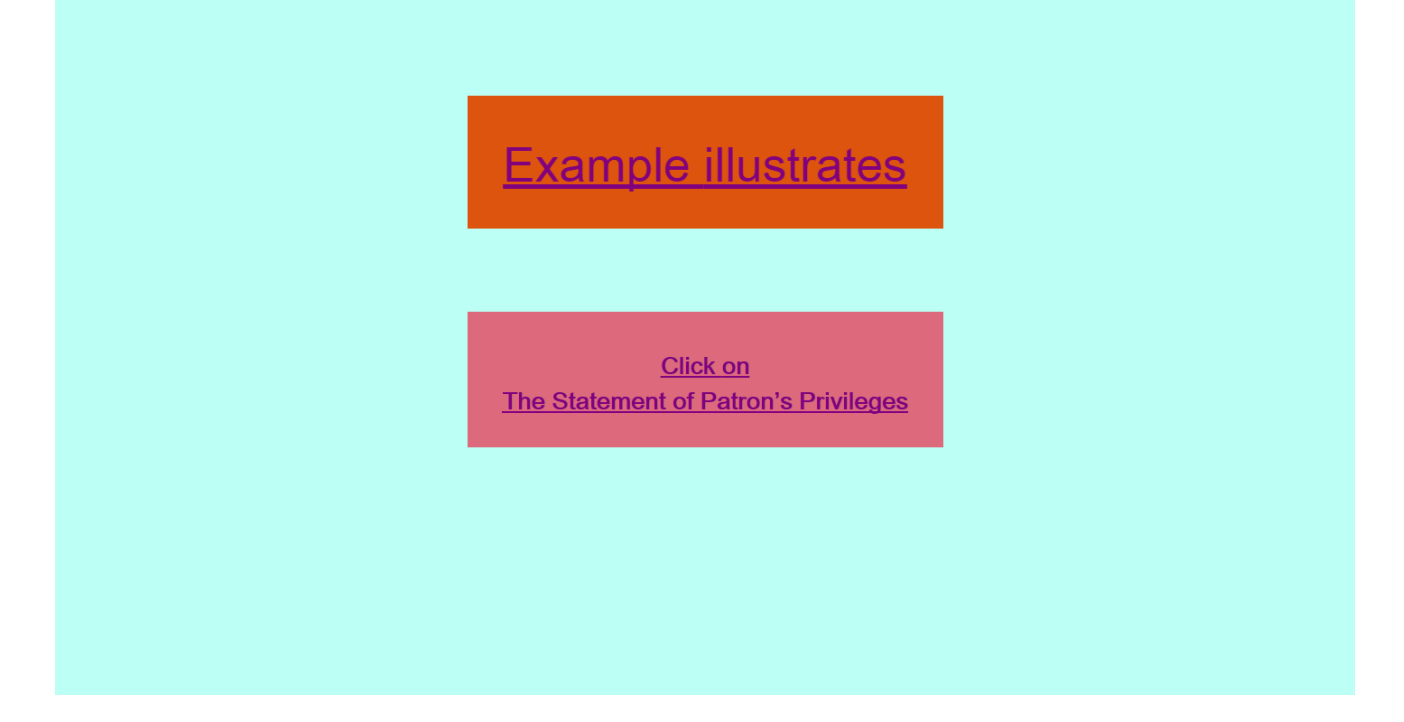

## 3. The Statement of Patron's Privileges.

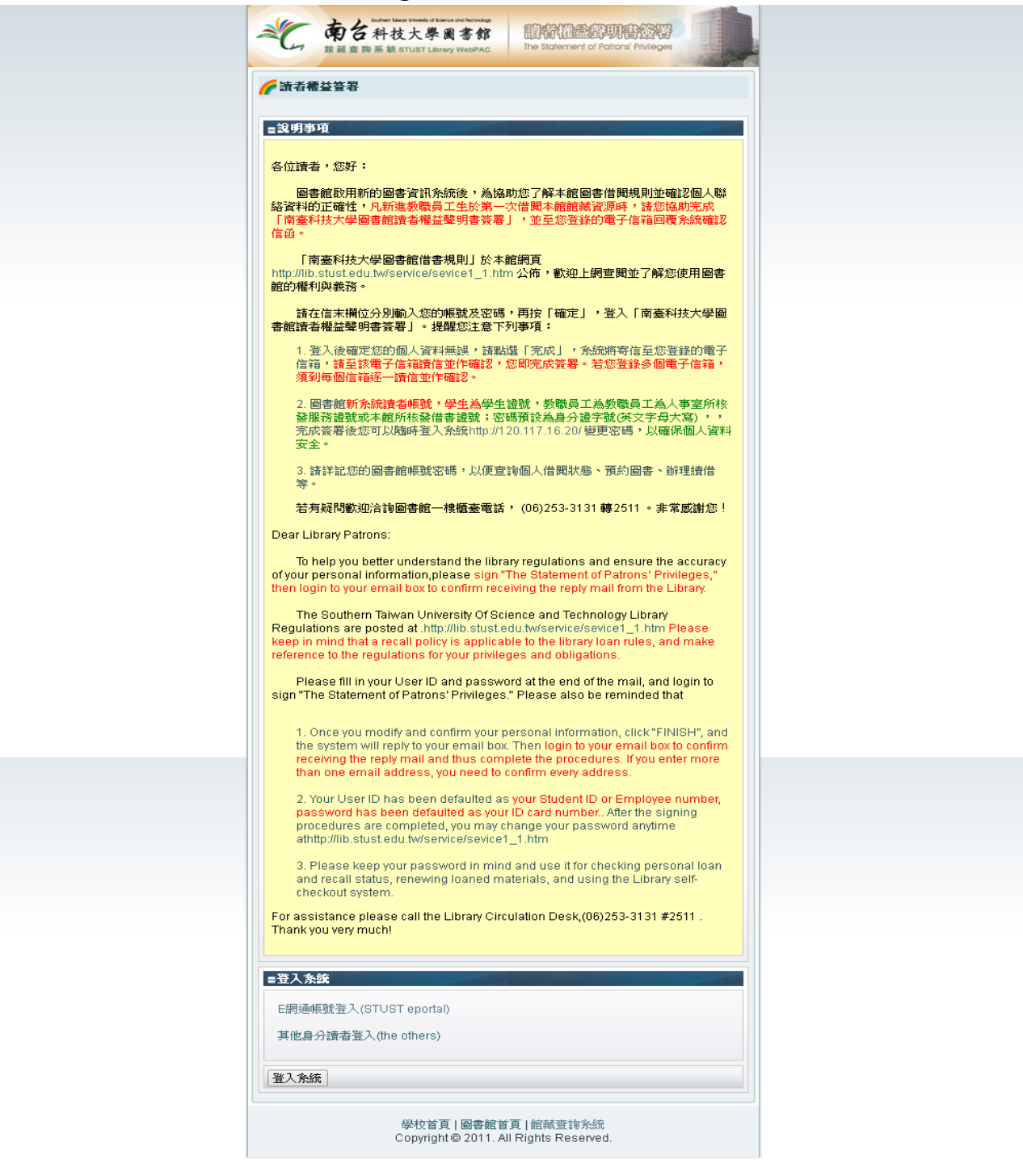

Powered by MyServ2011@Flysheet.

4. Login in The Statement of Patron's Privileges to sign.

Our school staffs, teachers and students, please use the STUST E-port ID and Password to login the system to sing on.

The other reader please ID use the library card number, Password use the ID number to sing on.

| ■登入系統                                                           |                                          |  |  |
|-----------------------------------------------------------------|------------------------------------------|--|--|
| E網通帳號登入(STUST eportal)                                          | Our school staffs, teachers and students |  |  |
| 其他身分讀者登入(the others)                                            | The other reader.                        |  |  |
| 登入系統                                                            |                                          |  |  |
| 學校首頁   圖書館首頁   館轗査詢系統<br>Copyright © 2011. All Rights Reserved. |                                          |  |  |

4.1 login page for our school staffs, teachers and students.

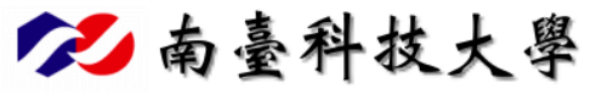

圖書館讀者權益簽署(The Statement of Patrons' Privileges)

|        | 登人 |
|--------|----|
| 使用者名稱: |    |
| 密碼:    |    |
|        | 登入 |
|        |    |

請使用南臺e網通帳號密碼 (Please enter STUST eportal username and password)

☐ 變更密碼 Copyright © Southern Taiwan University of Science and Technology

## 4.2 login page for other readers.

| 其他身分讀者登入(the  | others)                                                                                                    |
|---------------|----------------------------------------------------------------------------------------------------|
| 證號/User ID :  |                                                                                                    |
|               | 注意事項:學生請輸入學生證號,教職員工為人事室所核發服務證號或本館所核發借書<br>證號;密碼預設為身分證字號(英文字母大寫)                                              |
|               | Note: Please enter your Student ID or Employee number                                                        |
| 密碼/Password : |                                                                                                    |
|               | 注意事項:密碼預設為身分證字號(英文字母大寫),請自行更改密碼,以確保個人資料<br>安全。                                                               |
|               | By default, please enter your ID card number. You may change your password anytime at http://120.117.16.20/. |
|               |                                                                                                    |

## 5. When you login in the system, you will see this page.

Please make sure your personal information is correct or not. Fill in your information. When you finish it, please click on 送出確認。

| ×.   | 南台科技大<br>館藏童調系統 STUST   | Image: Second and Secondary         Image: Second and Secondary           Image: Second and Secondary         Image: Second and Secondary           Image: Second and Secondary         Image: Secondary           Image: Secondary         Image: Secondary           Image: Secondary         Image: Secondary <th></th> |                               |
|------|-------------------------|----------------------------------------------------------------------------------------------------|-------------------------------|
| 🌈 讀者 | 脊權益簽署                   |                                                                                                    |                               |
| ■讀者  | 資料確認                    |                                                                                                    |                               |
|      | 欄位名稱                    | 欄位內容                                                                                                    |                               |
|      | 讀者證號 (PatronID):        |                                                                                                    |                               |
|      | 讀者姓名 (Name):            |                                                                                                    |                               |
|      | 郵遞區號 (ZipCode):         |                                                                                                    |                               |
|      | * 地址 (Address):         |                                                                                                    |                               |
|      | * 電子信箱 (E-Mails):       |                                                                                                    |                               |
|      | * 手機 (Telphone Number): |                                                                                                    |                               |
| 家    | 用電話 (Telphone Number):  |                                                                                                    |                               |
|      | 電話3 (Telphone Number):  |                                                                                                    |                               |
|      | 電話4 (Telphone Number):  |                                                                                                    |                               |
|      |                         | * 必備#                                                                                                    | 🕷 / Required                  |
|      | 注意事項:<br>if<br>sof      | 以上資料核實無誤,本人同意遵守「南亚科技大學證書館借書規則<br>I have verified the above information and agree to accept<br>the<br>uthern Taiwan University of Science and Technology Library Regu                                                                                                    | Uj<br>the terms<br>ulations." |
| 送出確  | 認 取消                    |                                                                                                    |                               |
| ish. |                         | 學校首頁   圖書館首頁   韶減亚诗永統<br>Copyright © 2011. All Rights Reserved.                                                                                                    |                               |

Powered by MyServ2011@Flysheet.

6. When you click on 送出確認, the system will show the information to you.

And system will sent the mail to your Email address.

Please login your Email system to find the mail.

| Calory           | active Toleran University of Science and Technology<br>南台科技大學圖書館<br>館藏查詢系統 STUST Library WebPAC | The Statement of Patrons' Privileges | T     |
|------------------|-------------------------------------------------------------------------------------------------|--------------------------------------|-------|
| 着者權              | 送簽署                                                                                             |                                      |       |
| ■說明事項            | É.                                                                                              |                                      |       |
| 第1組信箱            | 發送結果 => MailSent                                                                                |                                      |       |
| 謝謝您!             |                                                                                                 |                                      |       |
| 系統已自動發<br>手續。若您境 | 後送確認信件至您所填寫的電子郵件信箱。請到<br>真寫多個電子郵件信箱,您必須全部回覆確認才                                                  | 該信箱收信並作做確認,您即完成「讀者權益聲<br>算完成。        | 明書簽署」 |
| Thank you!       |                                                                                                 |                                      |       |
|                  |                                                                                                 |                                      |       |

7. Mail title is:「請即回覆:簽署「南臺科技大學圖書館讀者權益聲明書」之確認函」 Please read the mail and click on the mail's link.

| ● 読者標道理明書簽書 ◎                                                                                                    |                      |
|----------------------------------------------------------------------------------------------------|----------------------|
| mail.google.com/mail/u/0/#trash/15026a04a5b1b4ed                                                                                                    |                      |
| # べ HyRead 臺灣學                                                                                                    |                      |
| intrash q                                                                                                    |                      |
| <ul> <li>← 永久開除</li> <li>● ● - 更多 -</li> <li>● -</li> </ul>                                                                                                    | ┇ <mark>1</mark> 封,共 |
| 諸即回覆:簽署「南臺科技大學圖書館讀者權益聲明書」之確認函 □                                                                                                    |                      |
| ▲ STUST Library Services <lib_cir@mail.stust.edu.tw> 11:37 (2分鏈前) 本 新給我 ()</lib_cir@mail.stust.edu.tw>                                                                                                    | ¥                    |
| A         外文▼         > 中文(繁確)▼         翻練那件         顧問下列語言的翻譯功能:美文>                                                                                                    | ¢                    |
| 戦勢的 請者 斯務地 専用01・05F:<br>Dear 諸者 那務地 専用01:<br>武社会家著「南寨村大學留書 能讀者權益筆明書」!<br>這社信 是要解的 看到 物理 小 道明 違言 《前谷市 等 計畫 的音音 客意 助此信箱,並且不再 熟送紙本遺知軍,敬請留意。<br>日後 置書所有 預切 物理 小 道明 違言 《前谷市 等 引击 影響者 副此信箱,並且不再 熟送紙本遺知軍,敬請留意。<br>Thank you for signing The Statement of Patrons Privileges *<br>This mail confirms the email address entered in your library account<br>Please be remined that from nov on all library notices will be sent to this email box, and no more paper notices will be issued.<br>智識 運 予測確認 い意所所有理序 *<br>希謝 法應意,請提復 下列網赴另刊應該 :<br>http://10.117.10.20.8888/Activationel Privileges/module_WithoutMenu php?mod=SignUp&act=EmailConfirm&m=1&=22838&g=obhd7724875Qardn5cd1d3<br>These click the following website to complete the signing procedures.<br>Into://10.117.10.20.8888/Activationel Privileges/module_WithoutMenu php?mod=SignUp&act=EmailConfirm&m=1&=22838&g=obhd7724875Qardn5cd1d3<br>Thate b link successfully, plass ccipy the website advertees and link elsewhere.<br>副注意: 空神探察 稱 關レ上的電子 創作地址 · 需要在全部的電子 創作地址完成 師题 嘎 · 才 算完成所有的程序。                                                                                                    |                      |
| 20分類就為: cir04<br>預設密1 回常更改密碼 • 請自行至【圖書推規頁通送台資書語】修改 •<br>對於圖 #### @ rate @ rate @ |                      |

8. When you click on the link, system will show this page to you.

It's mean "Congratulation, you have finished The Statement of Patron's Privileges.

If you need to renew your personal information and library rule, please use library website."

| ItMenu.php?mod=SignUp&act=EmailConfirm&m=1&s=22838&g=olvhd77j24ll75j2gr9n5cd1d3                                                                                                    |                                     |        |  |  |  |  |
|----------------------------------------------------------------------------------------------------|-------------------------------------|--------|--|--|--|--|
|                                                                                                    |                                     |        |  |  |  |  |
| 南台科技大學圖書館                                                                                                    | 讀者權金聲明書後零                           |        |  |  |  |  |
| 館藏查詢系統 STUST Library WebPAC                                                                                                    | The statement of Patrons Privileges | Andrew |  |  |  |  |
| 🌈 讀者權益簽署                                                                                                    | 讀者權益簽署                              |        |  |  |  |  |
| ■說明事項                                                                                                    |                                     |        |  |  |  |  |
| 恭喜!您已完成簽署,<br>如需更新個人資訊或參閩相關規則,請至<br>南臺科技大學圖書館首頁。<br>Thank you for signing "The Statement of Patrons' Privileges."<br>If you want to modify the personal profile or understand the library regulations, please visit our web site<br>http://lib.stust.edu.tw.## |                                     |        |  |  |  |  |
| 學校首頁   圖書館首頁   館蔵查詢条統<br>Copyright © 2011. All Rights Reserved.                                                                                                    |                                     |        |  |  |  |  |
| Powered by MyServ2011@Flysheet.                                                                                                    |                                     |        |  |  |  |  |

9. And your Email will get the mail, title is「恭喜您完成簽署「南臺科技大學圖書館讀者權益 聲明書」。It's same as the "Congratulation, you have finished <u>The Statement of Patron's</u> <u>Privileges.</u> If you need to renew your personal information and library rule, please use library website." In the future, when you request some books, when books return and you are the first one waiting this book, system will send the mail to you.

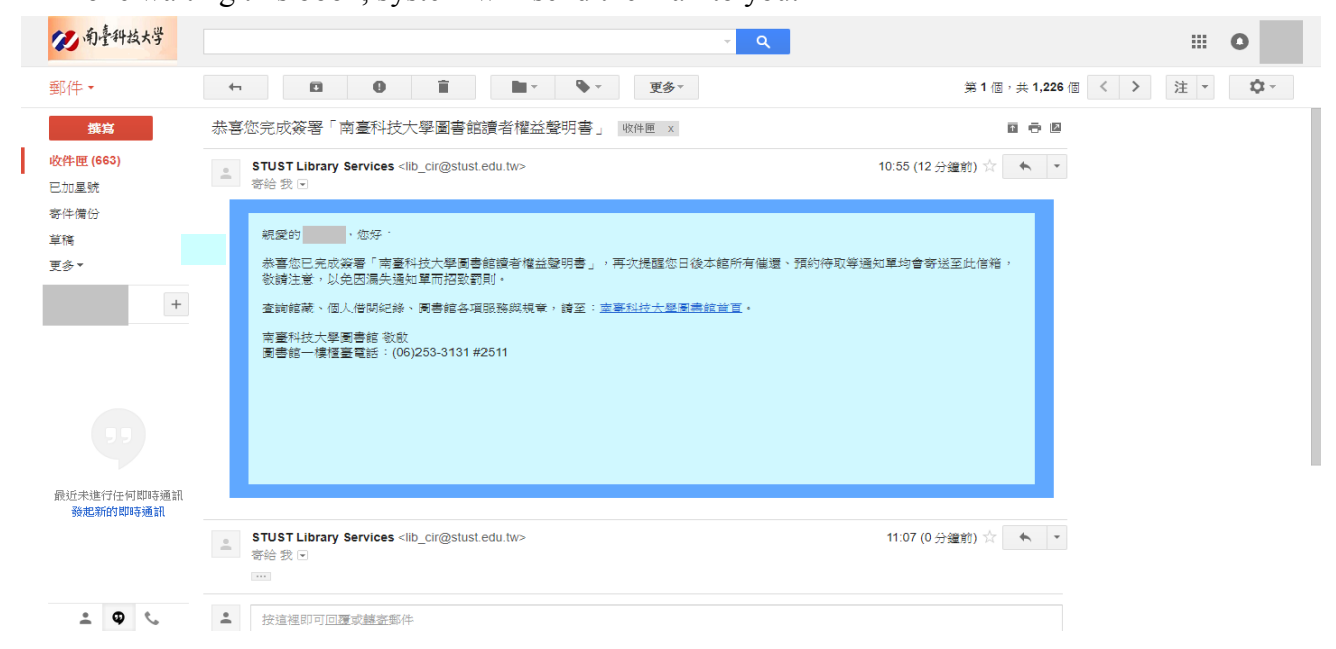